# HOW TO ACCESS TEACHERS PAY TEACHERS

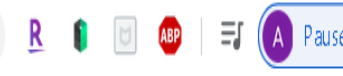

Gmail Images

\*\*\*

Type <u>www.teacherspayteachers.com</u> in the search bar on your internet browser. This example uses Google Chrome.

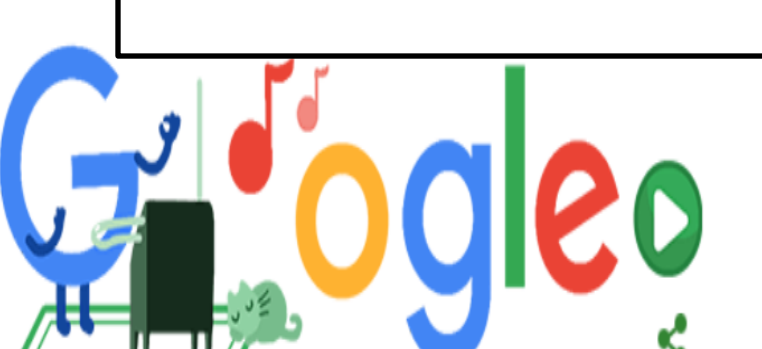

Q Search Google or type a URL

www.teacherspayteachers.com

New folder 🔓 Documents 📀 New Tab 🔇 💕 '닥터진', '신품' 역전...

Searches related to your history

teachers pay teachers membership

teachers pay teachers ...

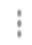

ļ

| Teachers Pay Teachers |        | Click on "Join Us" | About Us | Gift Cards | Help   | TpT CI | lassFund |
|-----------------------|--------|--------------------|----------|------------|--------|--------|----------|
| Browse ~              | Search | Q                  |          | Log In     | oin Us |        | Cart ∽   |

### Distance Learning Search Suggestions

distance learning

packets

activities

independent work packet

interactive notebook

spiral review

Google Classroom

Boom Cards

printables

novel studies

Getting started with distance learning? Explore <u>tips, strategies, and</u> <u>resources</u> for distance learning from expert educators.

### Grades

| PreK | 6th |  |
|------|-----|--|
| V    | 7th |  |

### TpT ClassFund NEW!

# TpT is here to help

Start a TpT ClassFund Campaign to raise funds for distance learning resources with just one click. By clicking "Create a Campaign", you agree to our <u>TpT ClassFund Terms and Conditions.</u>

Create a Campaign

## Explore Distance Learning Resources

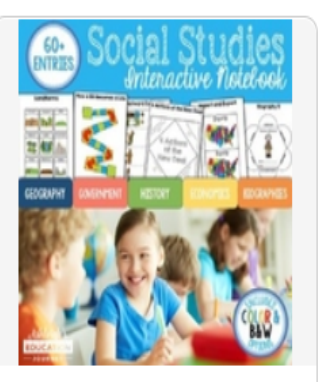

Social Studies Interactive

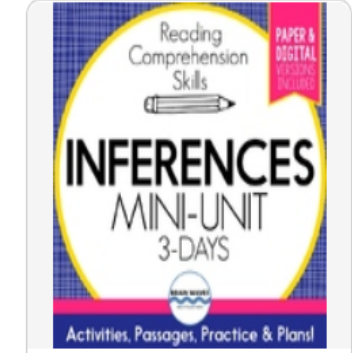

Making Inferences

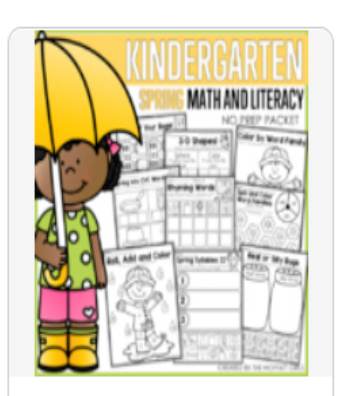

ACTIVE

\$8

Raised

resources it needs.

Launched November 21st, 2019

Help my class get the distance learning

5% toward goal

\$150

Goal

Spring Math and Literacy

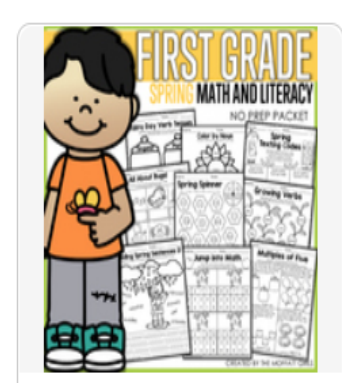

2

Supporters

ł

Spring Math and Literacy

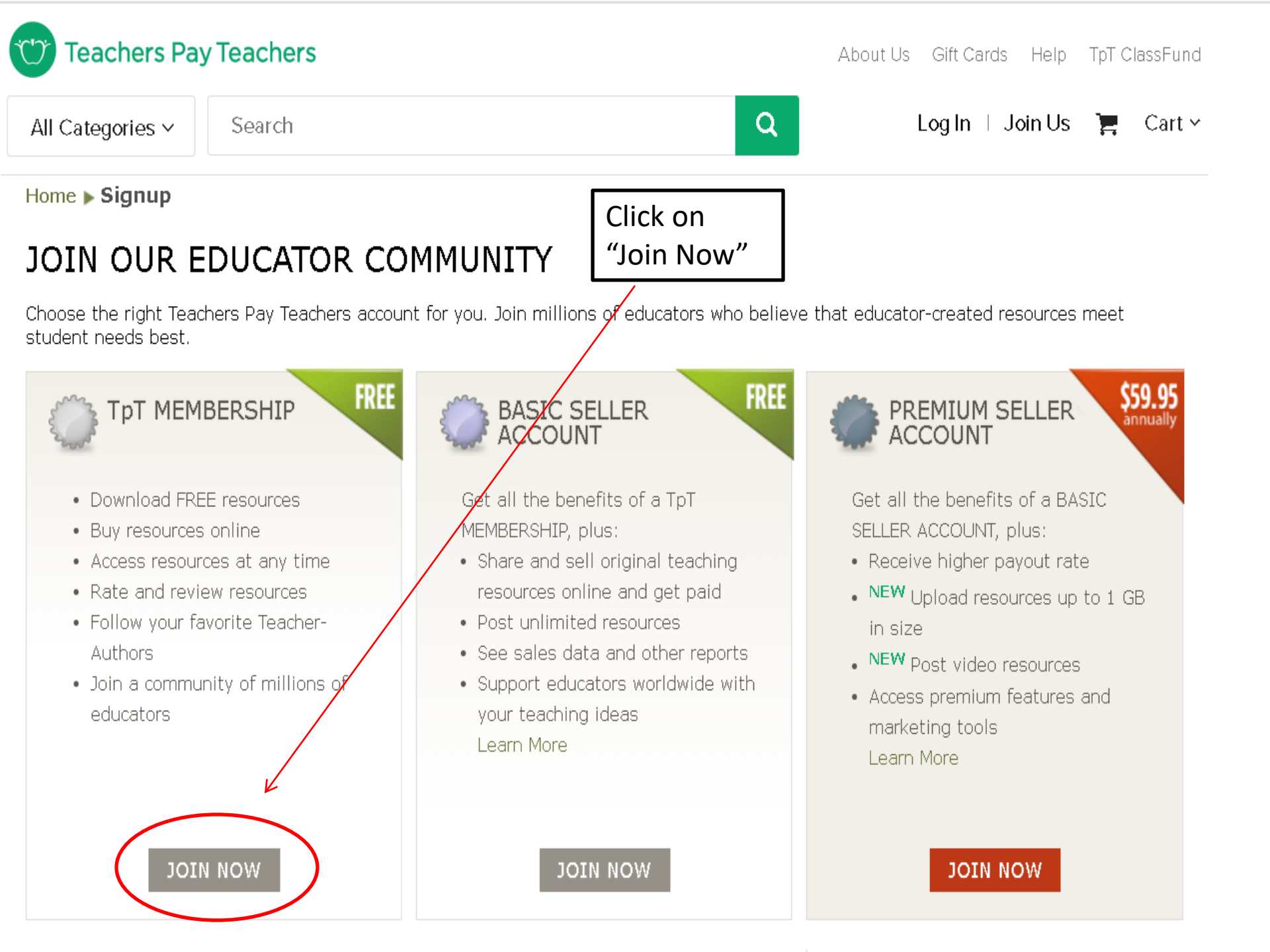

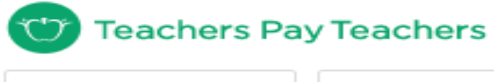

All Categories 🛩

Q

Log In I Join Us 🏾 📜 🛛 Cart 🗸

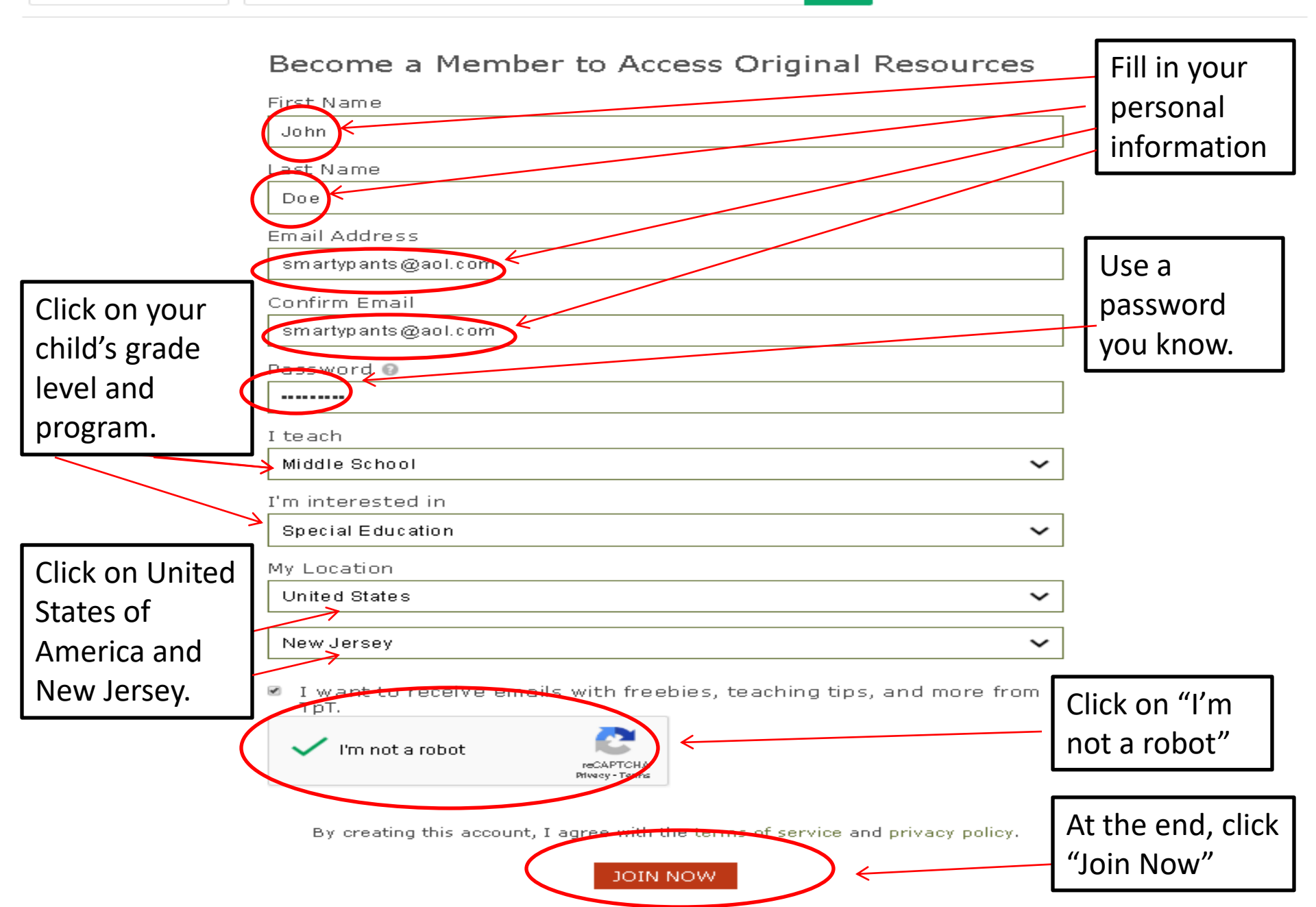

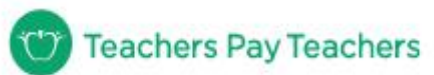

Search

Browse 🛩

Q

#### Hi, John | My TpT 🗸 🃜 Cart 🗸

Distance Learning Search Suggestions

distance learning

packets

activities

independent work packet

interactive notebook

spiral review

Google Classroom

Boom Cards

printables

novel studies

Getting started with distance learning? Explore <u>tips, strategies, and</u> <u>resources</u> for distance learning from expert educators.

Grades

| PreK | 6th  |
|------|------|
| к    | 7th  |
| 1st  | 8th  |
| 2nd  | 9th  |
| 3rd  | 10th |
| 4th  | 11th |
| 5th  | 12th |

# Congratulations you are now a member

### Explore distance learning resources

| Perspective<br>Taking     | 1 |
|---------------------------|---|
| task cards                |   |
|                           |   |
| includes<br>digital       |   |
| Secondaria de Cocogie     |   |
| Perspective Taking Task   |   |
| Cards - Distance Learning |   |
| \$9.00                    |   |
| **** 176                  |   |
| 🌍 Pathway 2 Success       |   |

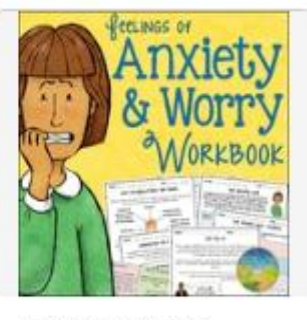

Anxiety and Worry Workbook - Distance...

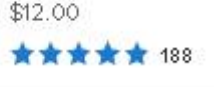

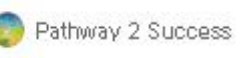

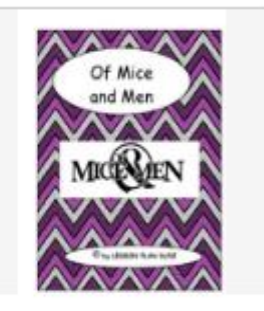

Of Mice and Men-Adapted Novel-Questions & Test-...

LESSON PLAN DUDE

\$5.00 \*\*\*\*\*\* 36

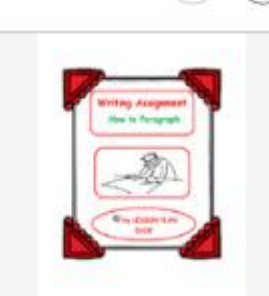

Writing Paragraphs I How-To Paragraph I...

\$3.00 \$1.00

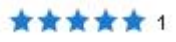

🔞 LESSON PLAN DUDE

| Teacher    |        |   |
|------------|--------|---|
| Browse 🗸 🕻 | Search | ٩ |

Hi, John | My TpT 🗸 🃜 Cart 🗸

Distance Learning Search Suggestions

distance learning

packets

activities

independent work packet

interactive notebook

spiral review

Google Classroom

Boom Cards

printables

novel studies

Getting started with distance learning? Explore <u>tips, strategies, and</u> <u>resources</u> for distance learning from expert educators.

Grades

| PreK | 6th  |
|------|------|
| к    | 7th  |
| 1st  | 8th  |
| 2nd  | 9th  |
| 3rd  | 10th |
| 4th  | 11th |
| Бth  | 12th |

We're celebrating teachers! Be a part of the celebration this Teacher Appreciation Week in the #ThankATeacherChallenge

and \$100K gift card giveaway\*.

LEARN MORE >

\*Terms and Conditions Apply

## Use the search bar to find activities!

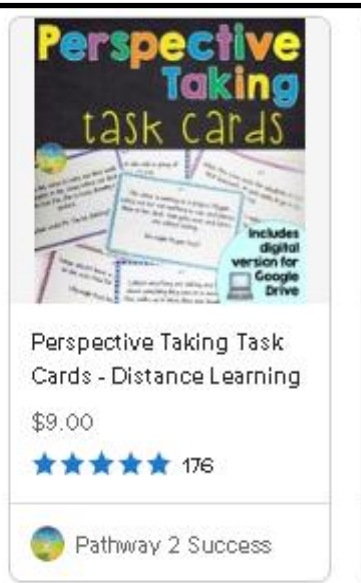

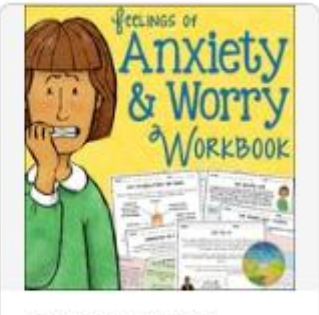

Anxiety and Worry Workbook - Distance...

\$12.00 \*\*\*\*\*\* 188

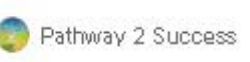

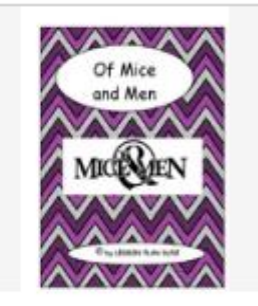

Of Mice and Men-Adapted Novel-Questions & Test-...

LESSON PLAN DUDE

\$5.00 \*\*\*\*\*\* 36

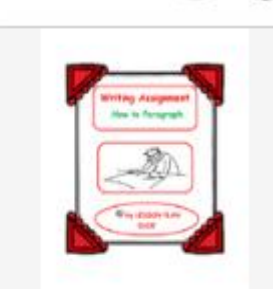

Writing Paragraphs I How-To Paragraph I...

\$3.00 \$1.00

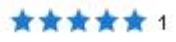

🚳 LESSON PLAN DUDE

# FINDING FREE ACTIVITES

Grade 🖌 🖌

Domain

## Created by teachers

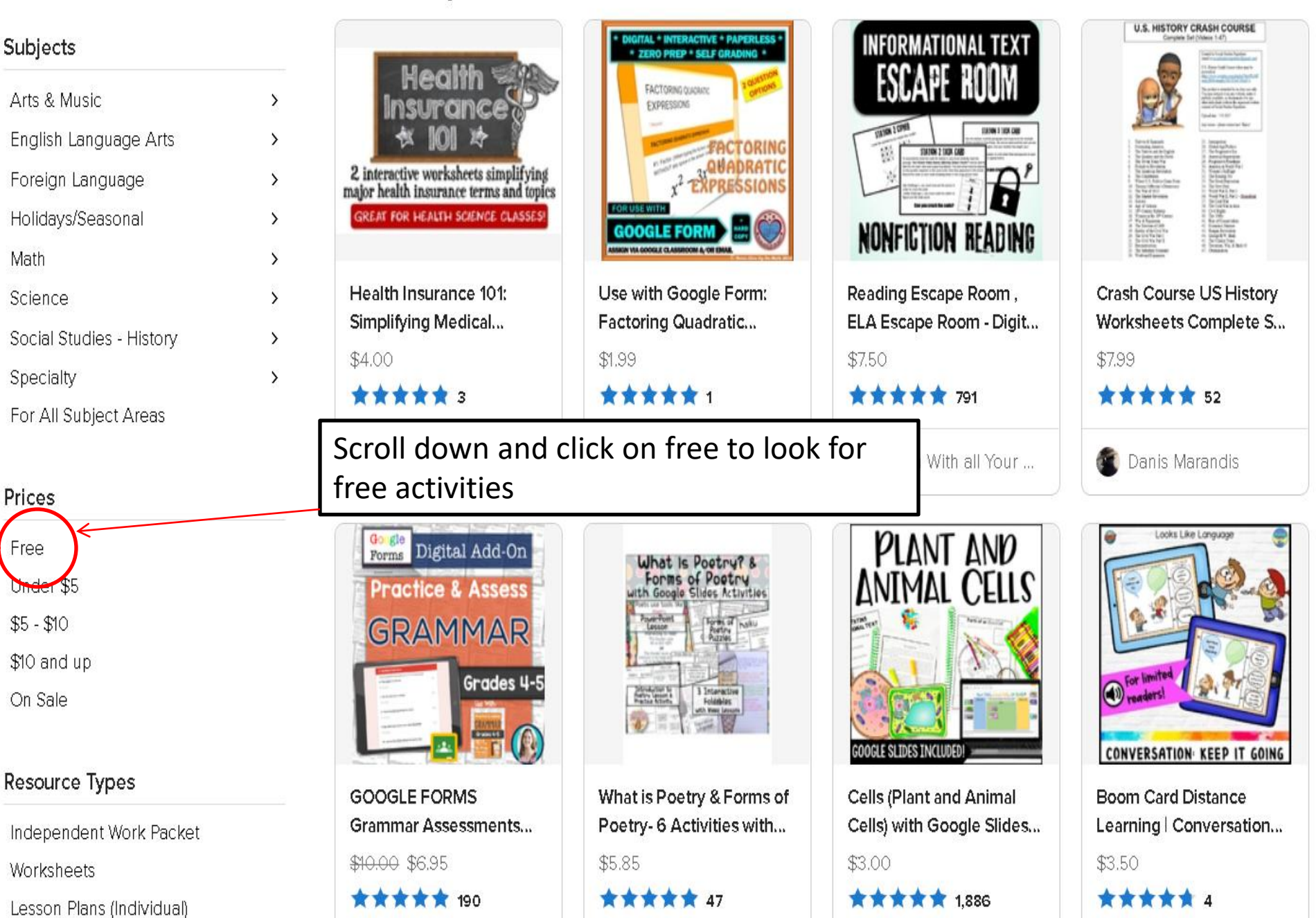

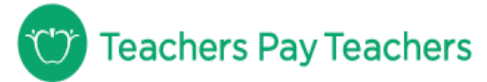

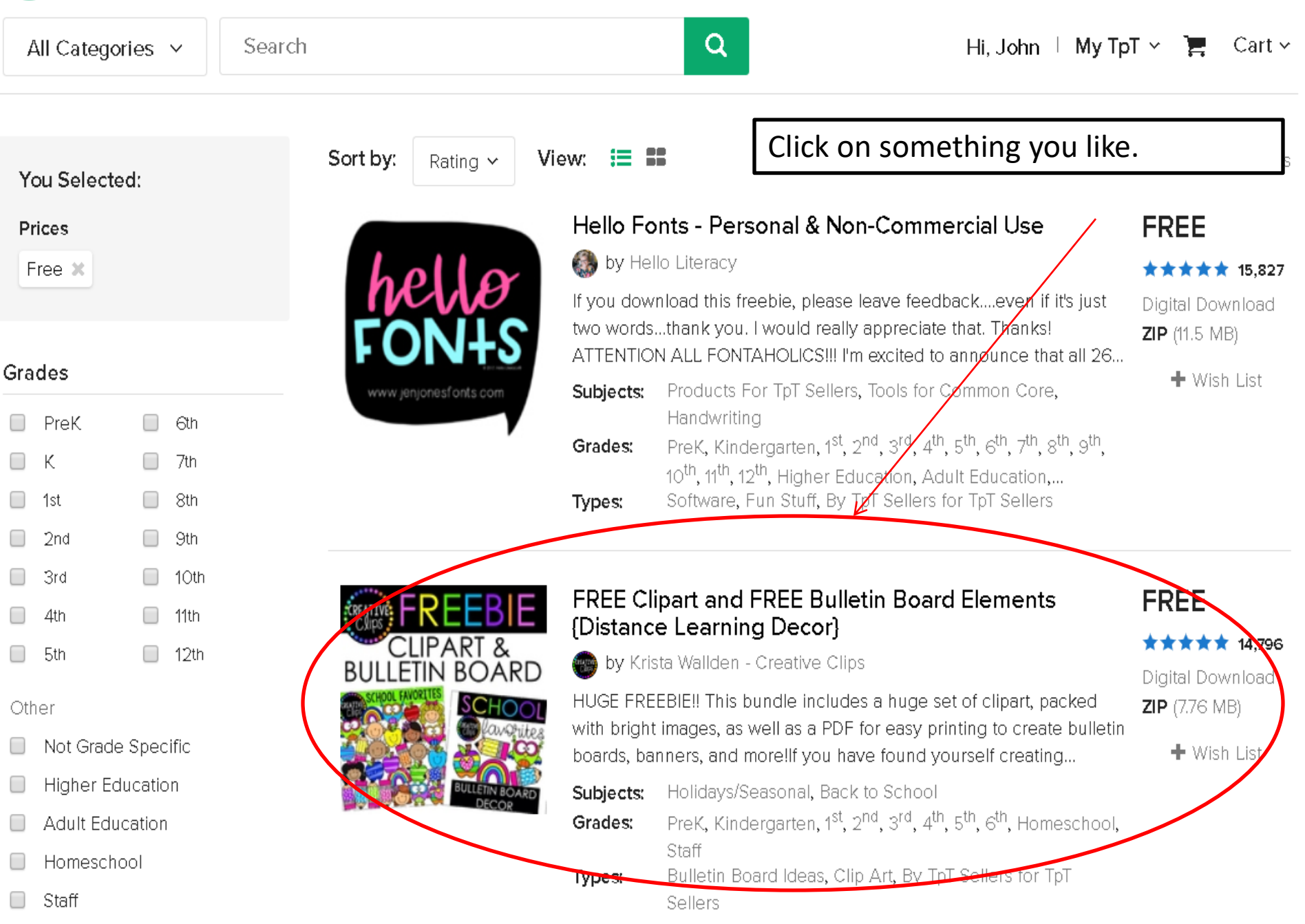

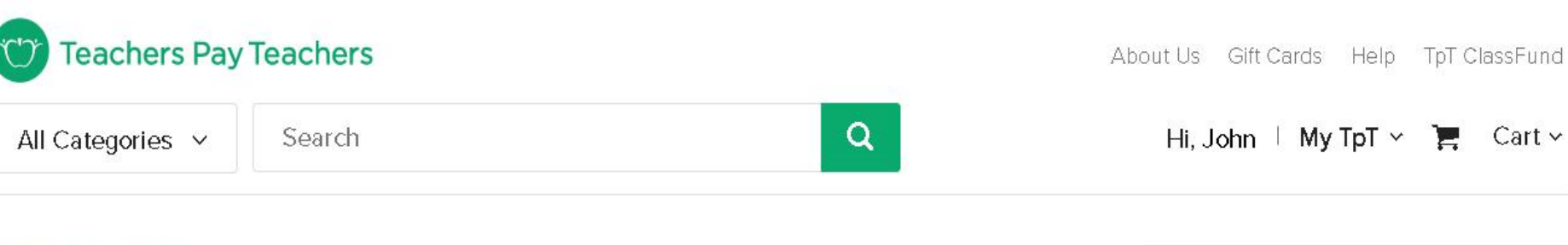

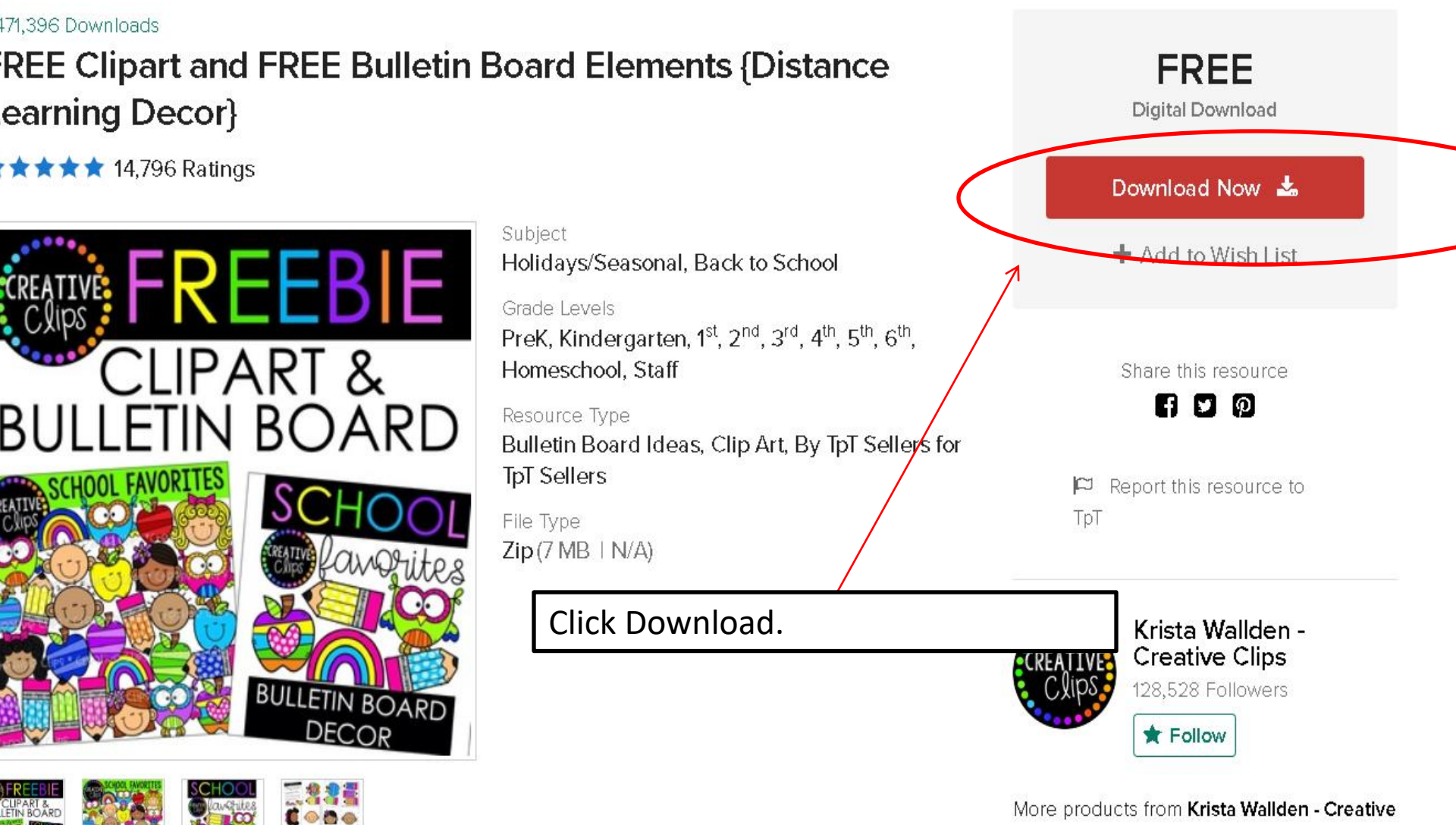

Cart ~

E

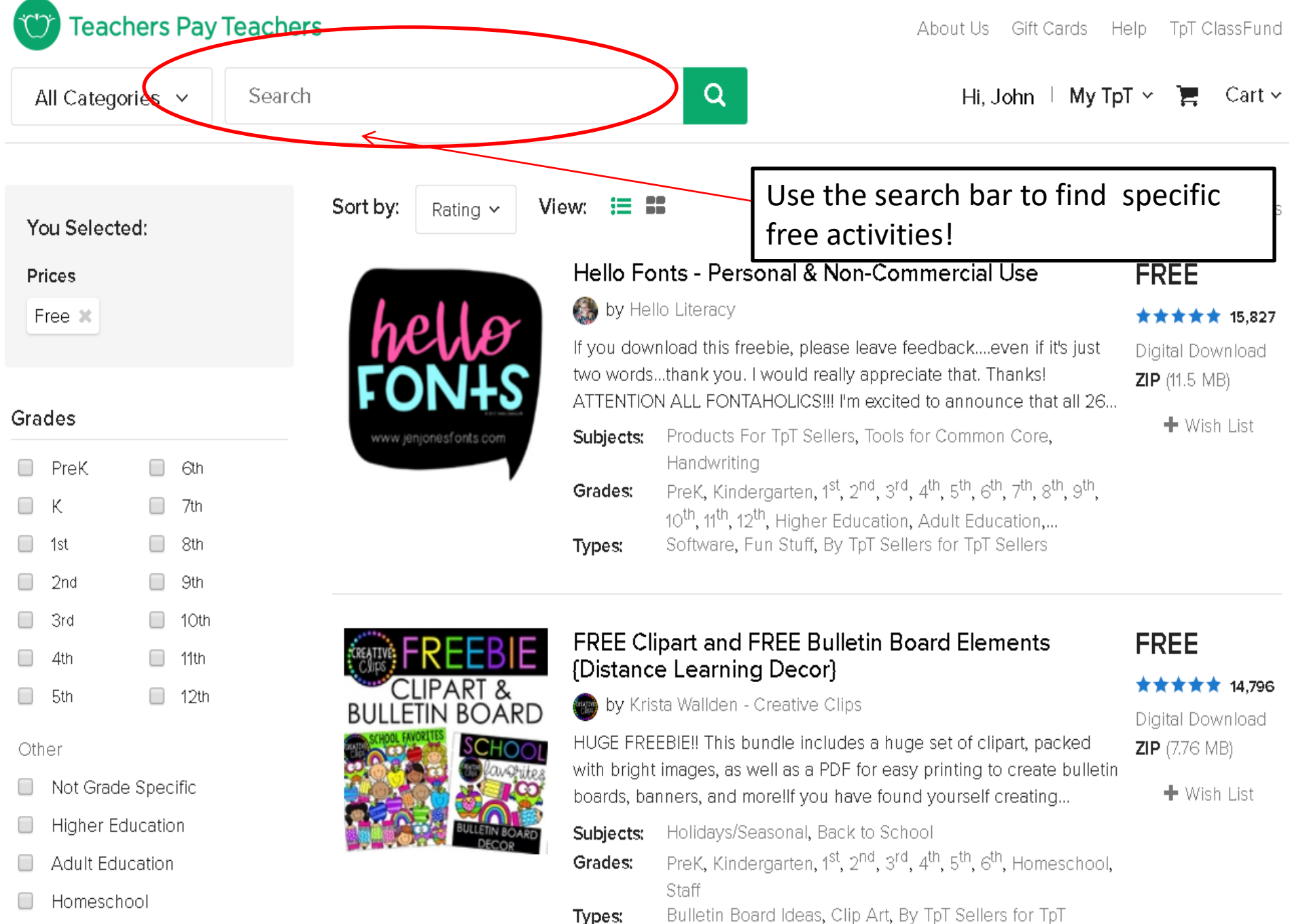

Staff

Sellers

# THANK YOU.